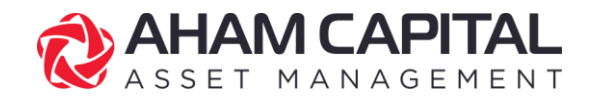

# Digital Form e-DDA User Guide

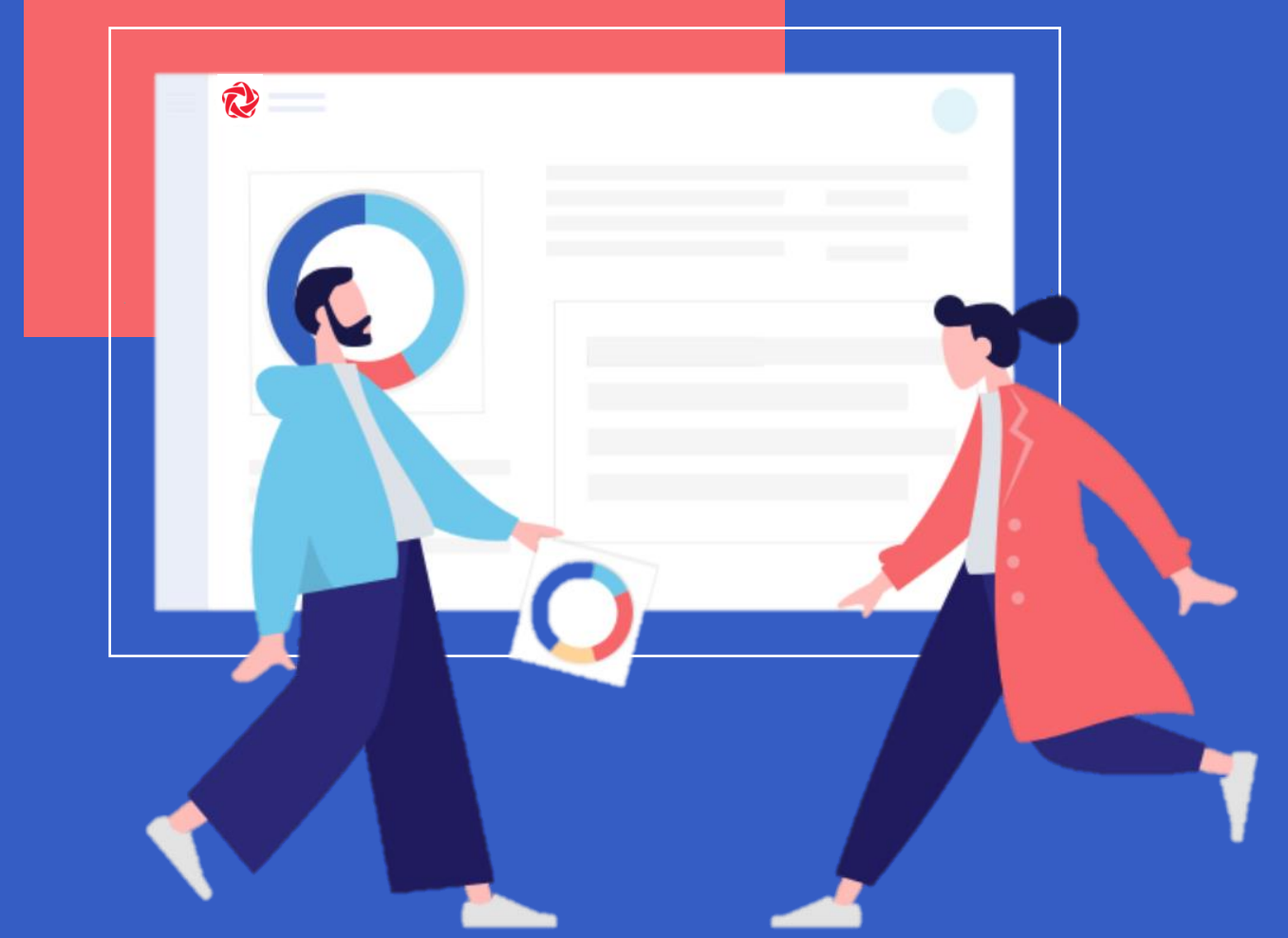

# **Digital Form by AHAM Capital**

CONVENIENT . ENVIRONMENTALLY FRIENDLY . SAFE . SECURE

# **Table of Contents**

|    |           |                                                                          | Page    |
|----|-----------|--------------------------------------------------------------------------|---------|
| 1. | Reg       | gister a new e-DDA                                                       | 3 - 5   |
| 2. | Fur       | nd Maintenance:                                                          |         |
|    | i.        | Add a fund to an existing e-<br>DDA                                      | 6 - 8   |
|    | ii.       | Remove a fund from an existing e-DDA                                     | 9 - 11  |
|    | iii.      | Change fund's sales<br>charge/investment amount in<br>an existing e-DDA  | 12 - 14 |
| 3. | Cha<br>an | ange Max Amount to Debit for<br>e-DDA                                    | 15 - 16 |
| 4. | Ter       | minate an e-DDA                                                          | 17 - 18 |
| 5. | Clie      | ent Verification:                                                        |         |
|    | i.        | Register / Terminate an e-<br>DDA/ Change e-DDA's Max<br>Amount to Debit | 19 - 21 |
|    | ii.       | Fund Maintenance                                                         | 22 - 24 |
| 6. | Ge        | eneral FAQ                                                               | 25 - 31 |

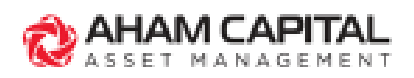

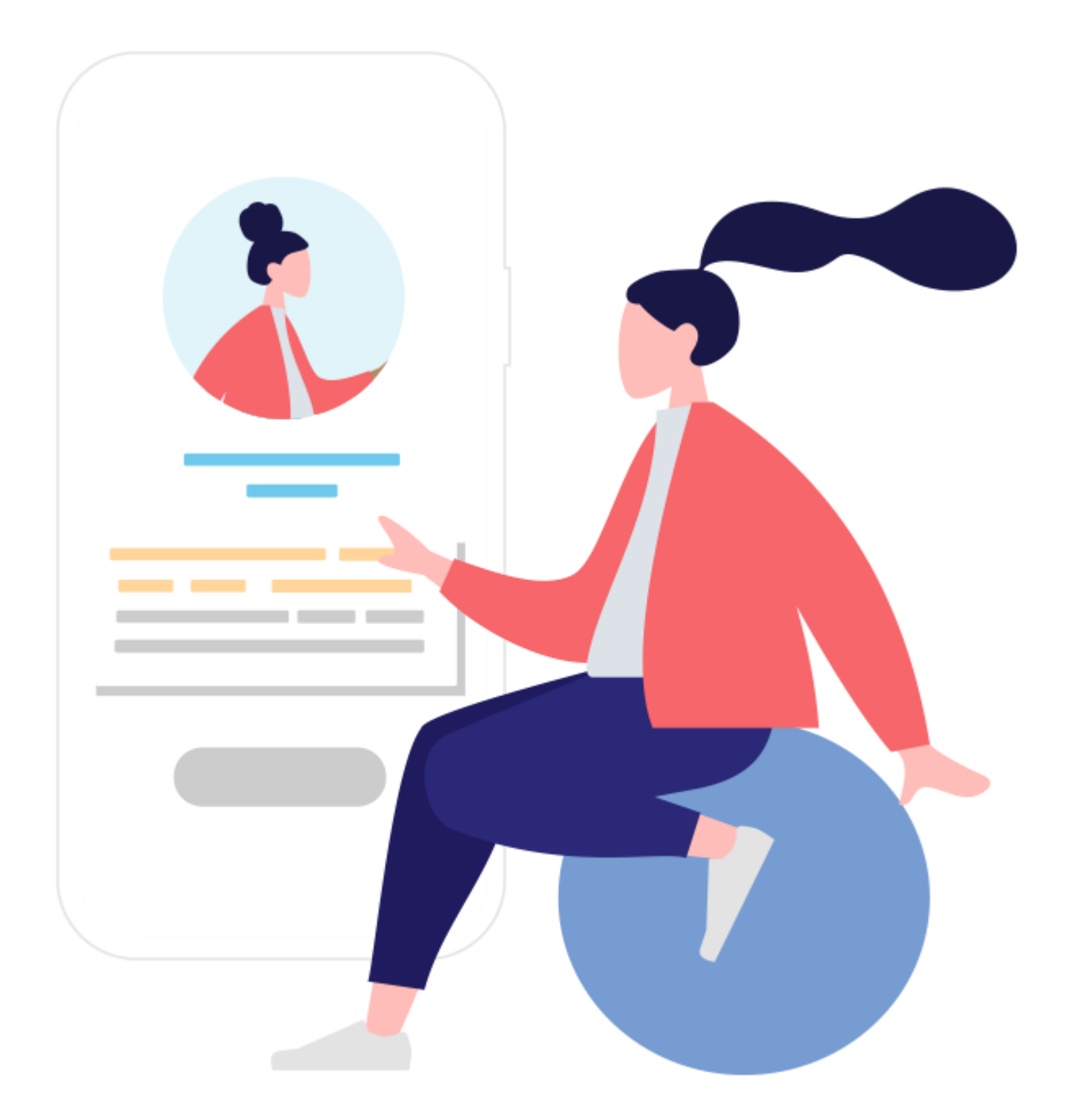

# **Register a New e-DDA**

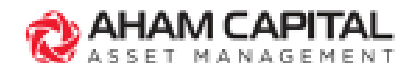

## **Register a New e-DDA**

#### Step 1:

Go to "**Clients**" page and select a client's account.

| = | CAHAM CAPITAL              |                                                |        |
|---|----------------------------|------------------------------------------------|--------|
| 俞 | < Home / Clients           |                                                |        |
| 2 | Clients                    |                                                |        |
| ۵ |                            |                                                |        |
| Ē | Showing 3 out of 3         |                                                |        |
|   | 1                          | 8                                              |        |
|   | JOHN SMITH<br>012345678900 | JOHN CRAITE 1<br>012<br>Please select an accou | int    |
|   | View                       |                                                |        |
|   |                            | UTF<br>0012345                                 | Single |
|   |                            | [[                                             |        |

### Step 2:

Under the "SMARTSAVE (e-DDA)" tab, click "+ Add New e-DDA".

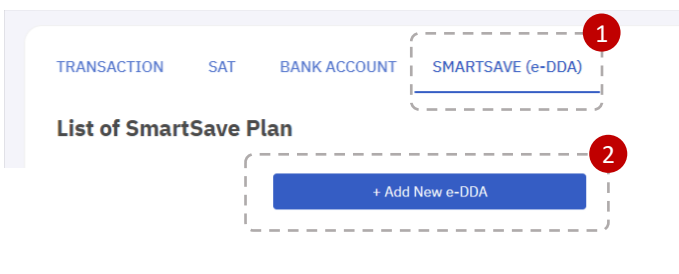

SmartSave Plan Transaction Limit

Max. Amount

Min. amount MYR50.00

\* Please note that the maximum a

### Step 3:

Enter the Maximum to Debit Amount, then click "Agree & Continue".

#### Note:

Please ensure that the Maximum to Debit Amount is more than the Total Investment Amount for all funds under the same e-DDA.

## **Step 4:** Select funds to invest via e-DDA.

#### Note:

You may select more than one (1) fund in this page. The funds available for selection depends on the client's SAT category and declaration.

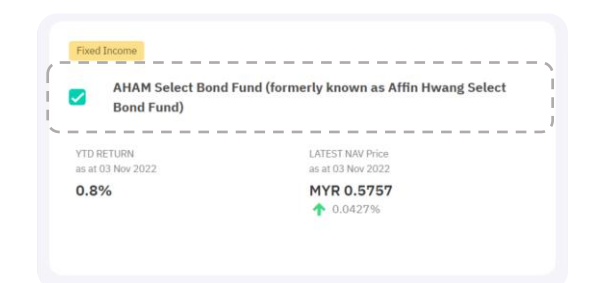

Agree & Continue

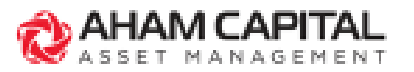

#### Step 5:

Indicate Sales Charge and Investment Amount, and click "Confirm".

| ( )            |                       |                 | -1           |
|----------------|-----------------------|-----------------|--------------|
| NEXT DEDUCTION | SALES CHARGE (%)      | AMOUNT (MYR)    | I            |
| 05/06/2023     | 3.00                  | 100.00          | Ū            |
|                | Max Sales Charge 3.00 | Min. amount MYR |              |
| 1              | %                     | 100.00          |              |
| 1              |                       |                 | <sup>j</sup> |
|                | Confi                 | rm              |              |
|                | `                     |                 |              |

## Step 6:

Ensure that all details are accurate, then click "Confirm" and "Ok" to proceed.

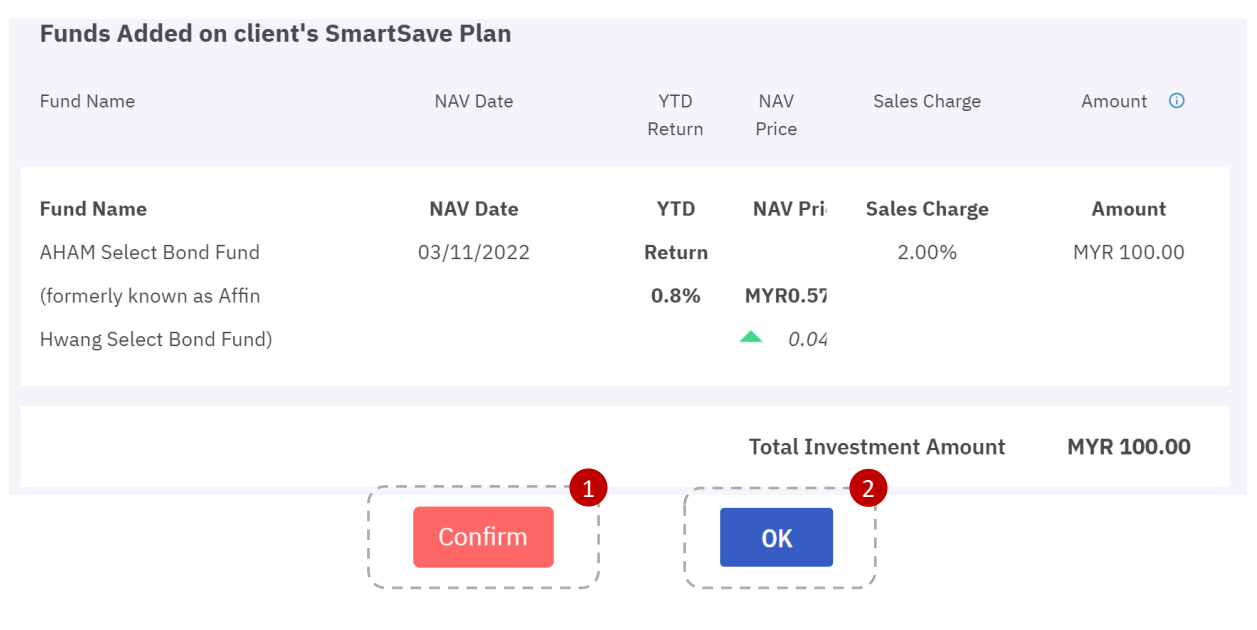

### Step 7:

Your e-DDA request will be submitted for client verification.

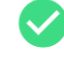

#### **SmartSave Plan Registration Request Completed**

The registration request has been sent to the client's email for verification.

Back to client's SmartSave page

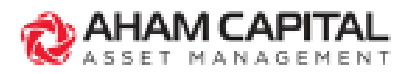

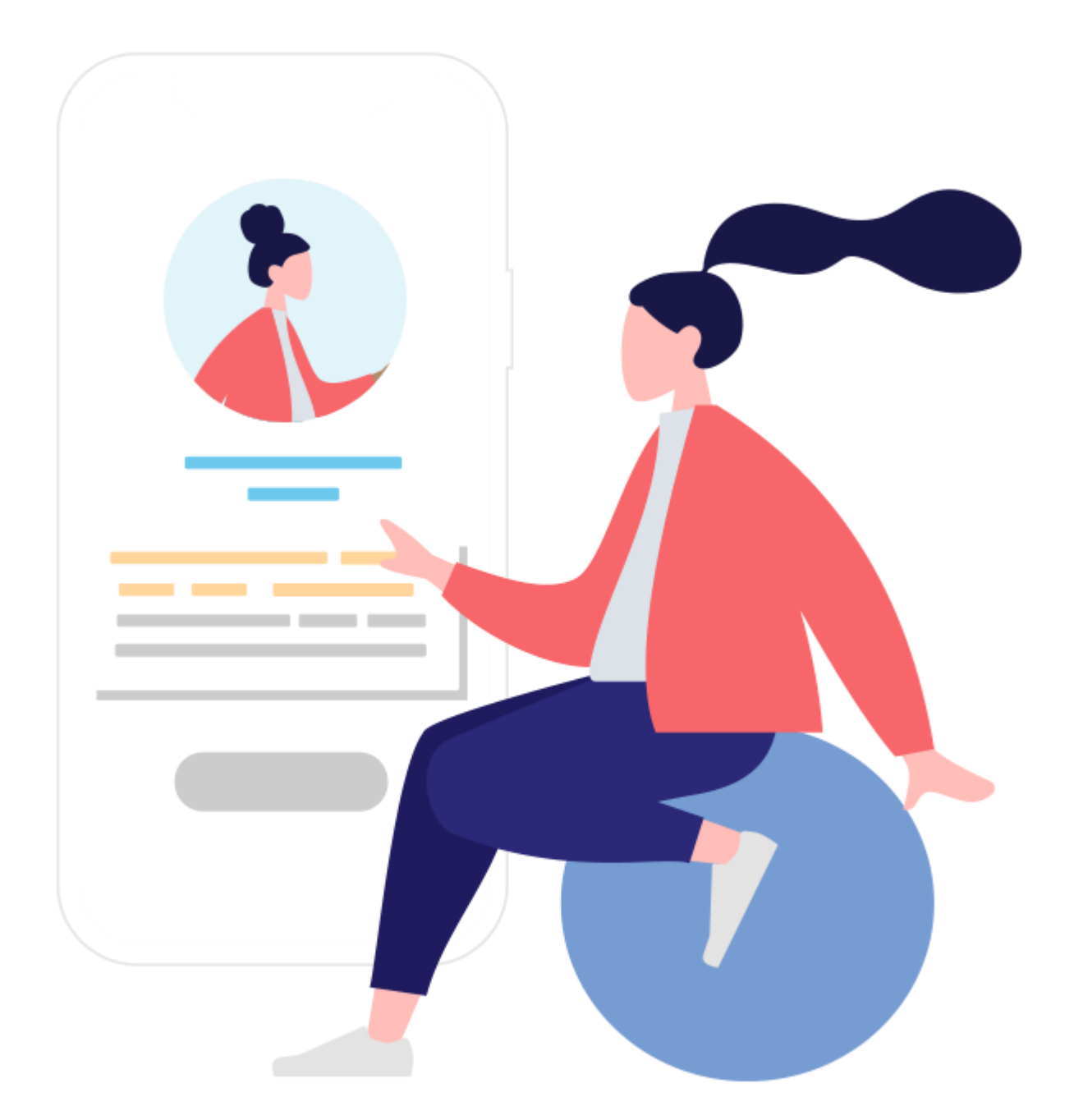

# Fund Maintenance: Add a fund to an existing e-DDA

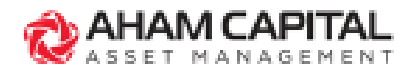

# Add a fund to an existing e-DDA

#### Step 1:

In "Client Holdings" page, go to "SMARTSAVE (e-DDA)".

|             |     | í            |                   |
|-------------|-----|--------------|-------------------|
| TRANSACTION | SAT | BANK ACCOUNT | SMARTSAVE (e-DDA) |
|             |     |              |                   |

#### Step 2: In more options " : ", select "Edit Funds". MYR 100.00 I Uiew Funds Edit e-DDA (+ Edit Funds I Terminate

#### Step 3:

After adding desired funds, click "**Continue**".

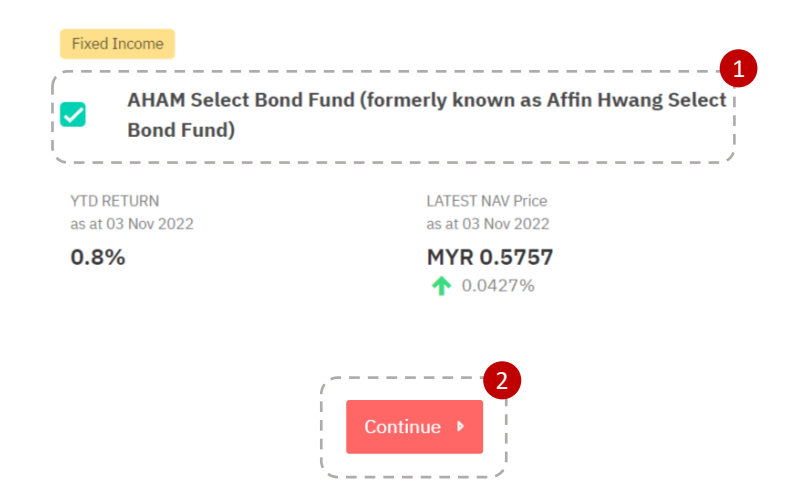

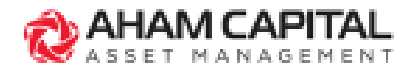

# Add a fund to an existing e-DDA

#### Step 4:

Ensure that all details are accurate, then click "**Confirm**" and "**Ok**" to proceed.

Note:

Please ensure that the Total Investment Amount is less than the Maximum to Debit Amount for the e-DDA. If you would like to invest more than the Maximum to Debit Amount, kindly submit a change request before adding the funds.

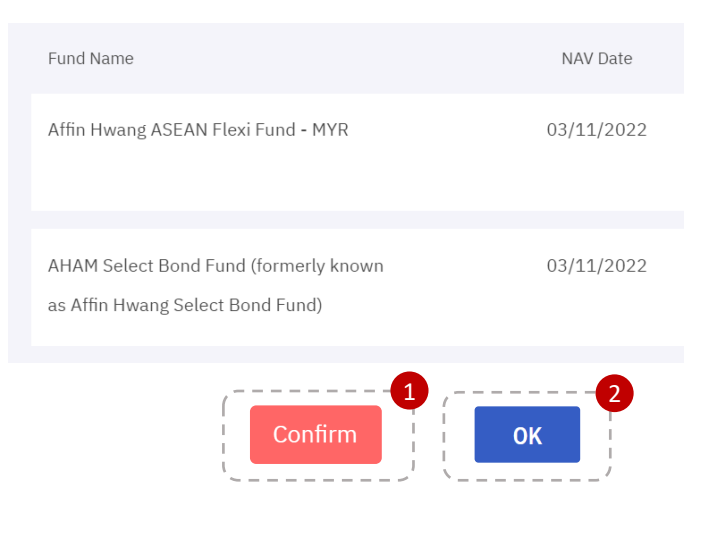

### Step 5:

Your e-DDA request will be submitted for client verification.

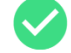

#### Fund Maintenance Request Completed

The fund maintenance request has been sent to the client's email for verification.

Back to client's SmartSave page

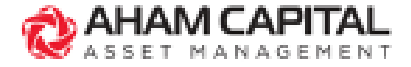

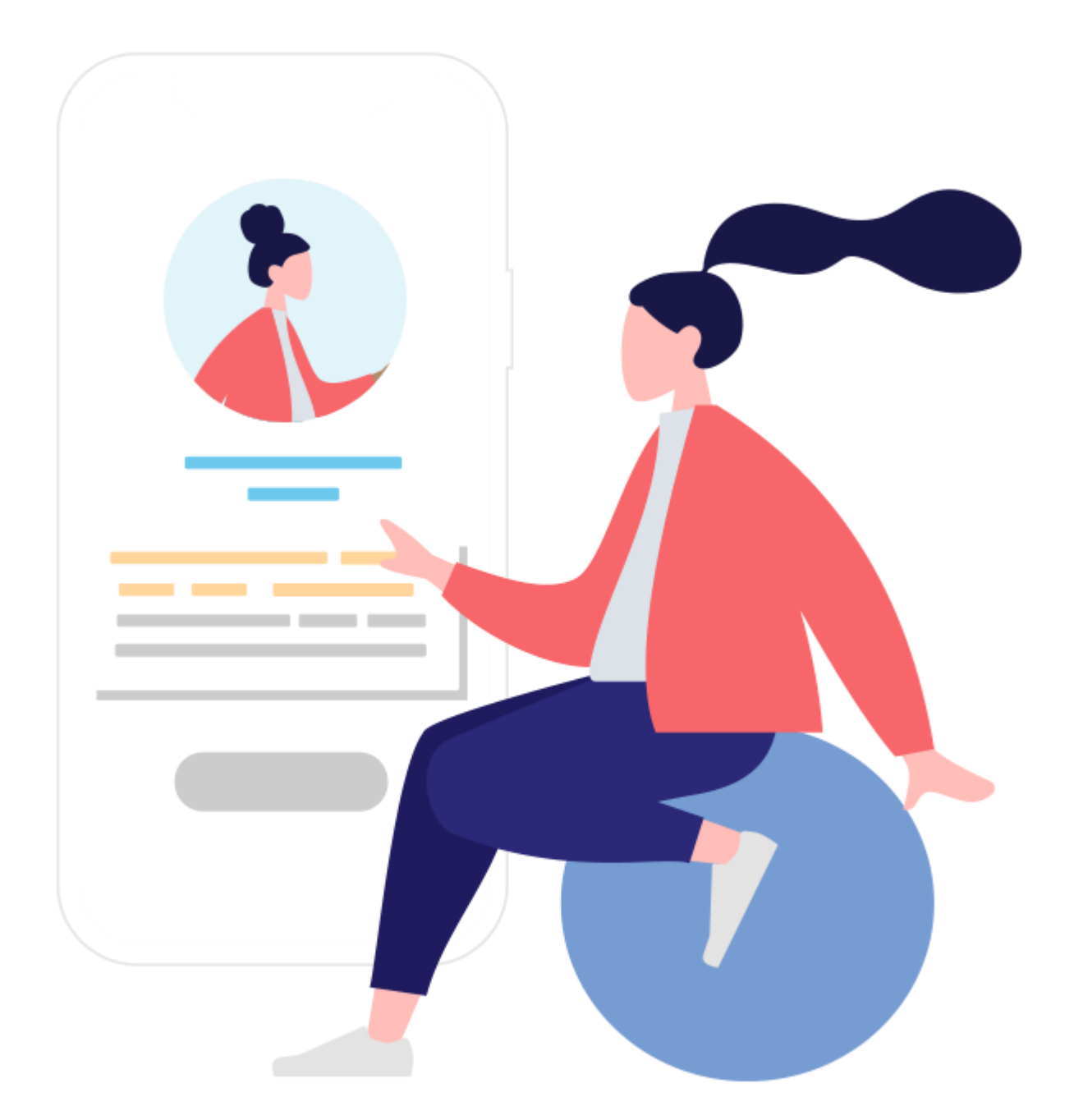

# Fund Maintenance: Remove a fund from an existing e-DDA

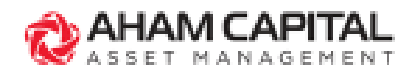

# Remove a fund from an existing e-DDA

#### Step 1:

In "Client Holdings" page, go to "SMARTSAVE (e-DDA)".

|             |     | í            |                   |
|-------------|-----|--------------|-------------------|
| TRANSACTION | SAT | BANK ACCOUNT | SMARTSAVE (e-DDA) |
|             |     |              |                   |

#### Step 2:

In more options ": ", select "View Funds".

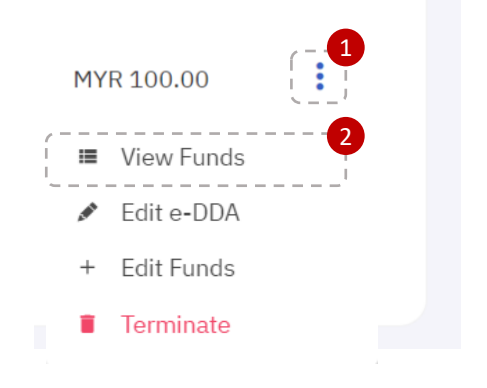

#### Step 3:

In the View Funds pop-up, click "View/ Edit Funds" then select "Edit Funds".

#### < View Funds

Below is the list of funds that you have added under your SmartSave Plan. If you would like to edit your funds, please click on the "View / Edit Funds" button.

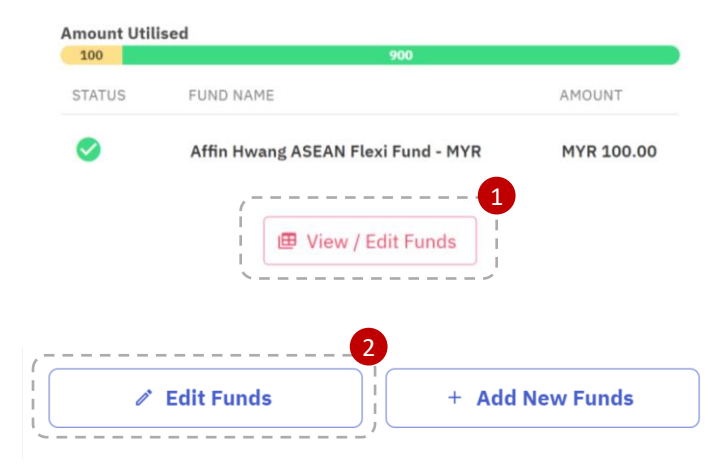

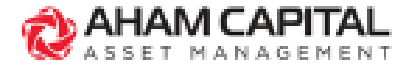

#### Step 4:

Remove the funds by clicking on the " 🔟 " button. Click "**Confirm**" and "**Continue**" to proceed.

| 100.00                 |                                  |
|------------------------|----------------------------------|
| Min. amount MYR 100.00 |                                  |
|                        |                                  |
|                        | 3                                |
| Continue               |                                  |
|                        |                                  |
|                        | 100.00<br>Min. amount MYR 100.00 |

### Step 5:

Your e-DDA request will be submitted for client verification.

#### Fund Maintenance Request Completed

The fund maintenance request has been sent to the client's email for verification.

Back to client's SmartSave page

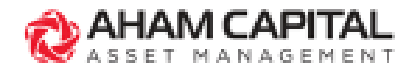

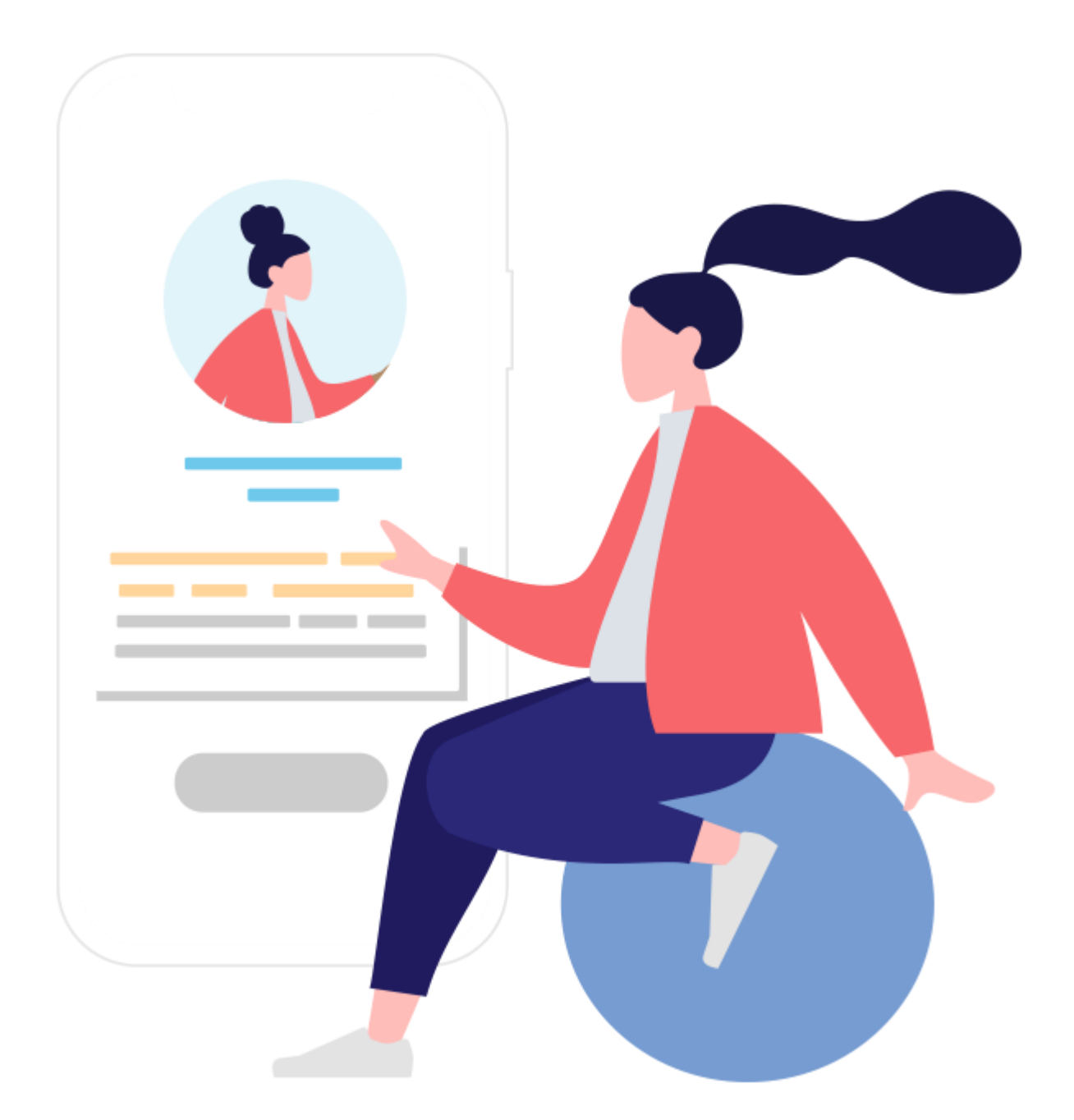

# Fund Maintenance: Change fund's sales charge/investment amount in an existing e-DDA

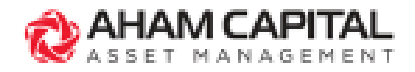

# Change fund's sales charge/investment amount in an existing e-DDA

#### Step 1:

In "Client Holdings" page, go to "SMARTSAVE (e-DDA)".

#### TRANSACTION SAT

BANK ACCOUNT

SMARTSAVE (e-DDA)

#### Step 2:

In more options ":", select "View Funds".

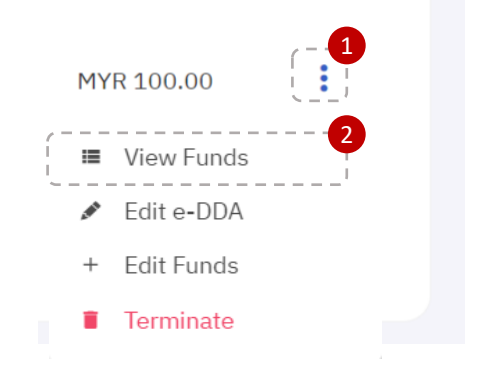

#### Step 3:

In the View Funds pop-up, click "View/ Edit Funds" then select "Edit Funds".

#### < View Funds

Below is the list of funds that you have added under your SmartSave Plan. If you would like to edit your funds, please click on the "View / Edit Funds" button.

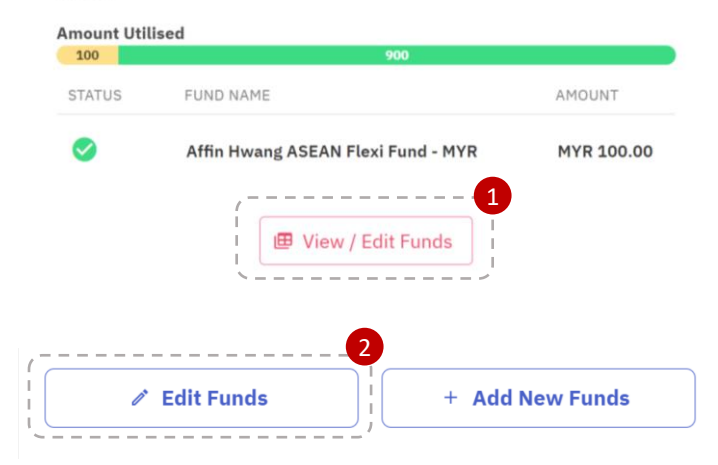

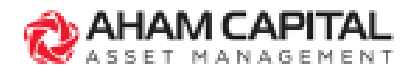

# Change fund's sales charge/investment amount in an existing e-DDA

#### Step 4:

Indicate the new sales charge/investment amount, click "Confirm" and "Continue" to proceed.

| / SALES CHARGE (%)      | AMOUNT (MYR)           |
|-------------------------|------------------------|
| 3.00                    | 100.00                 |
| Max Sales Charge 3.00 % | Min. amount MYR 100.00 |
| (                       | 2                      |
| Confirm                 | Continue               |
| `~                      | / \/                   |

### Step 5:

Your e-DDA request will be submitted for client verification.

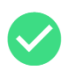

#### Fund Maintenance Request Completed

The fund maintenance request has been sent to the client's email for verification.

Back to client's SmartSave page

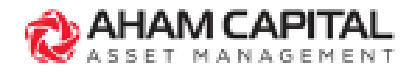

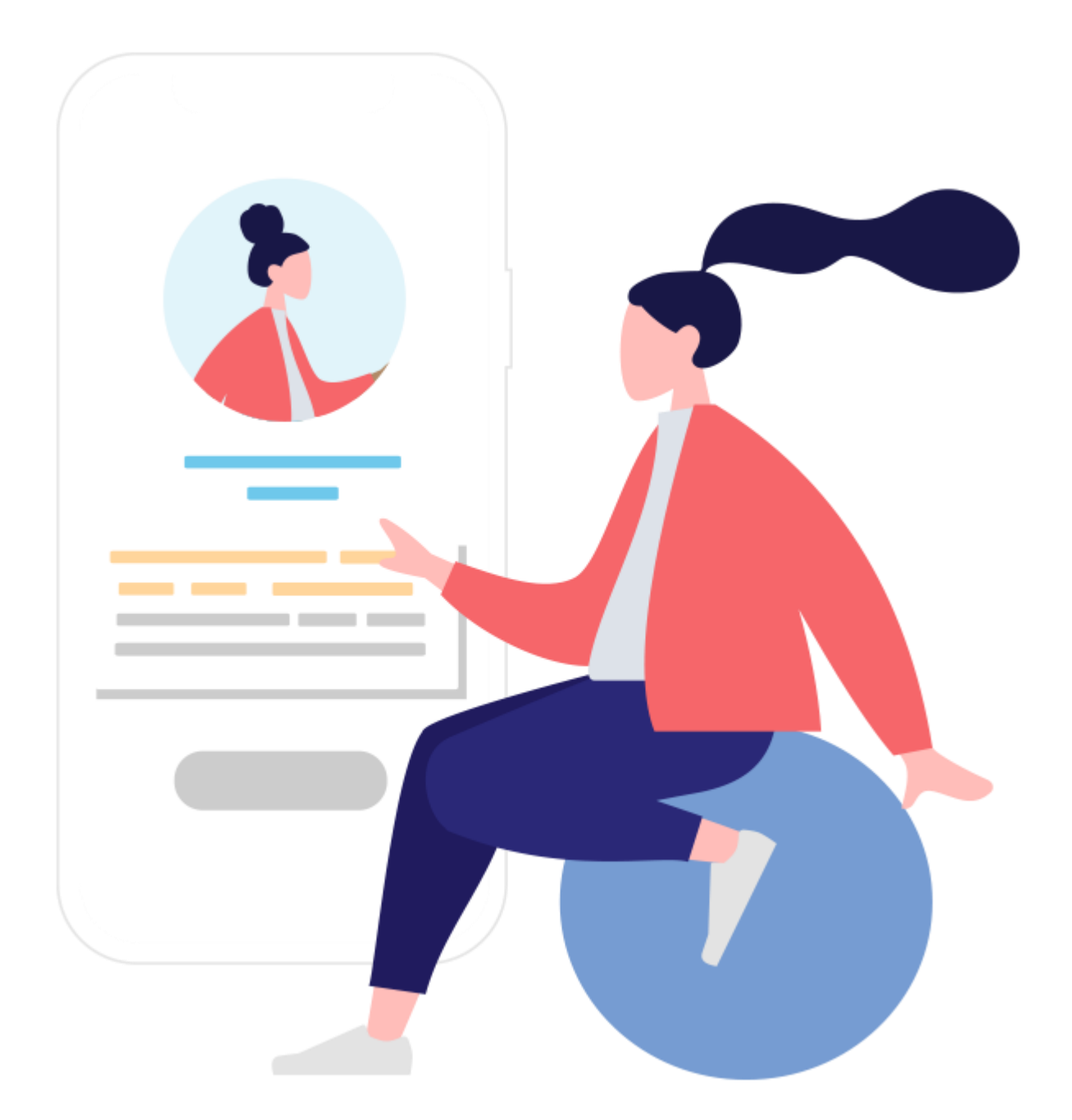

# Change e-DDA's Max Amount to Debit

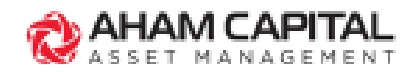

## **Change e-DDA's Max Amount to Debit**

#### Step 1:

In "Client Holdings" page, go to "SMARTSAVE (e-DDA)".

TRANSACTION SAT BANK ACCOUNT

SMARTSAVE (e-DDA)

# Step 2: In more options ': ", select "Edit e-DDA".

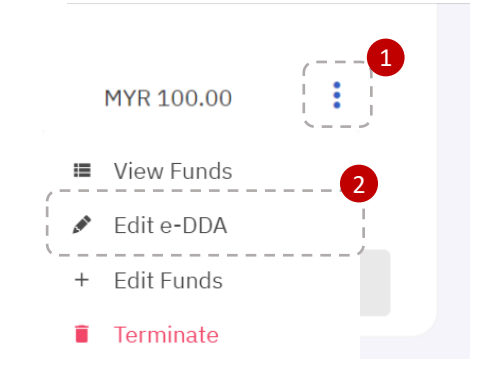

#### Step 3:

Enter new Max to Debit Amount and select "Agree & Continue".

| New Max. Amount 1,000.00 | New Max. Amount  1,000.00 | lit Amount Limit |      |
|--------------------------|---------------------------|------------------|------|
| 1,000.00                 | 1,000.00                  | New Max. Amount  |      |
|                          | 0                         | 1,000.00         |      |
|                          | , 2                       |                  | <br> |

#### Step 4:

Click "Proceed" and your erequest DDA will be submitted for client verification.

#### **Editing SmartSave Plan Maximum Amount**

Any changes that have been made will be processed and sent to the client for approval

Do you wish to proceed with the update?

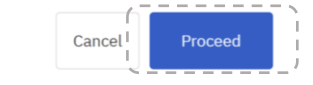

#### Edit SmartSave Plan Completed

The registration request has been sent to the client's email for verification.

Back to client's SmartSave page Cancel

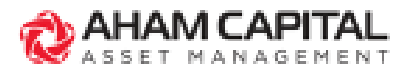

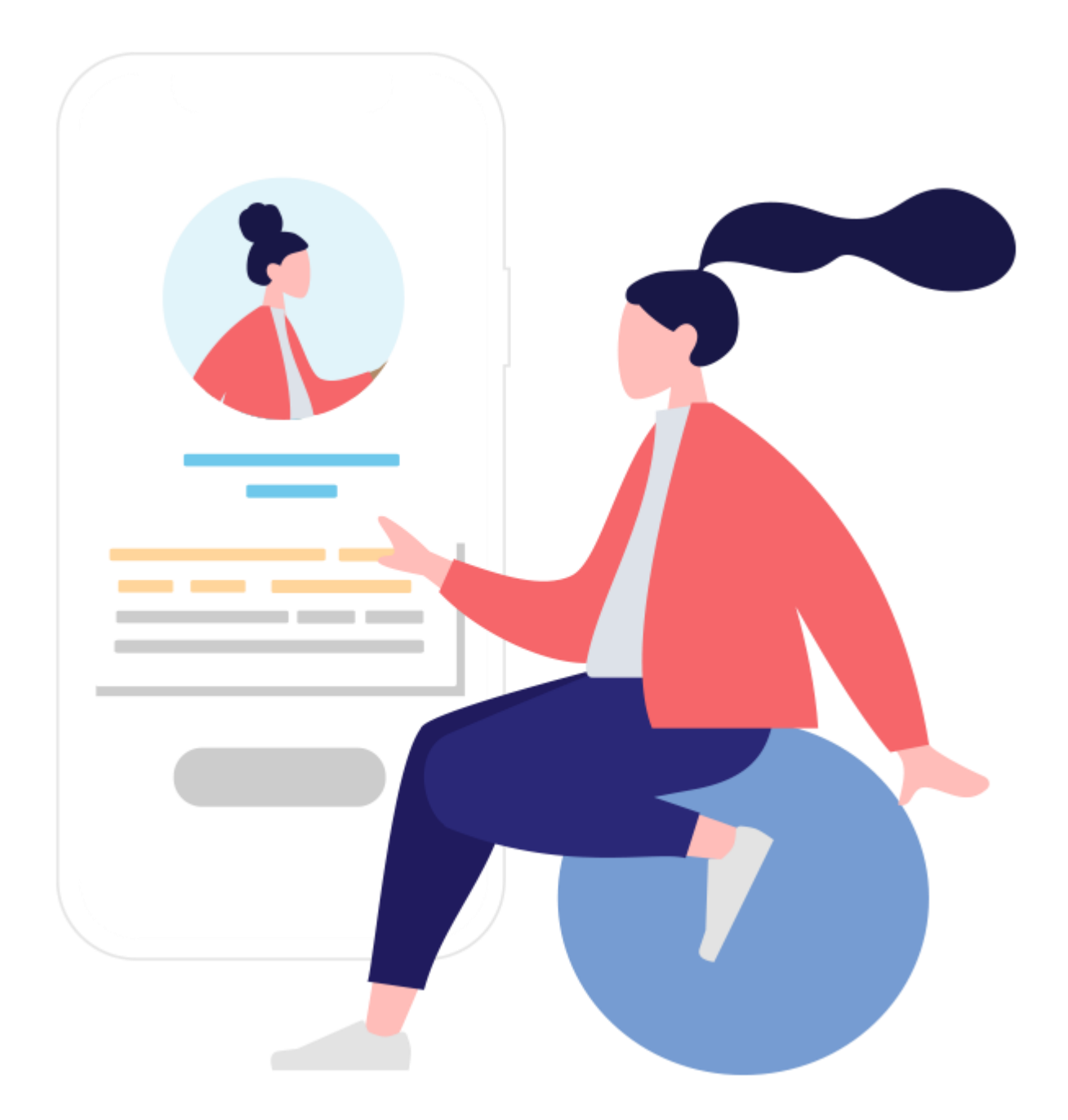

# **Terminate an e-DDA**

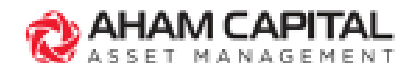

### **Terminate an e-DDA**

#### Step 1:

In "Client Holdings" page, go to "SMARTSAVE (e-DDA)".

#### Step 2:

In more options ": ", select "Terminate".

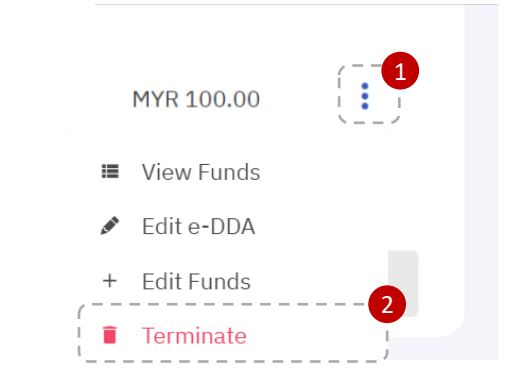

SMARTSAVE (e-DDA)

#### Step 3:

Click "Delete **SmartSave** Plan" to terminate the e-DDA registered.

#### Note:

Terminating the e-DDA will also cancel all future investments that are registered under the e-DDA.

#### **Terminating SmartSave Plan?**

Terminating the SmartSave Plan will immediately cancel all future investments that are registered under this SmartSave Plan.

BANK ACCOUNT

SAT

TRANSACTION

Would you like to proceed to terminate the SmartSave Plan?

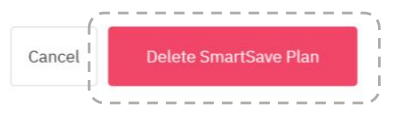

#### Step 4:

Click "Proceed with the termination" and your e-DDA termination request will be submitted for client verification.

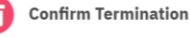

By clicking on the "Proceed with the termination" button, your client will receive a verification request via email immediately.

Are you sure you would like to terminate the SmartSave Plan?

red to perform a verifi king an MYR 1.00 transaction. This will be refunded to the client's selected bank accou

| Cancel | Proceed with the termination |
|--------|------------------------------|
|        |                              |

#### **Termination Completed**

The registration request has been sent to the client's email for verification.

Cancel

Back to client's SmartSave page

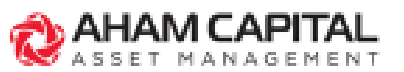

#### aham.com.my

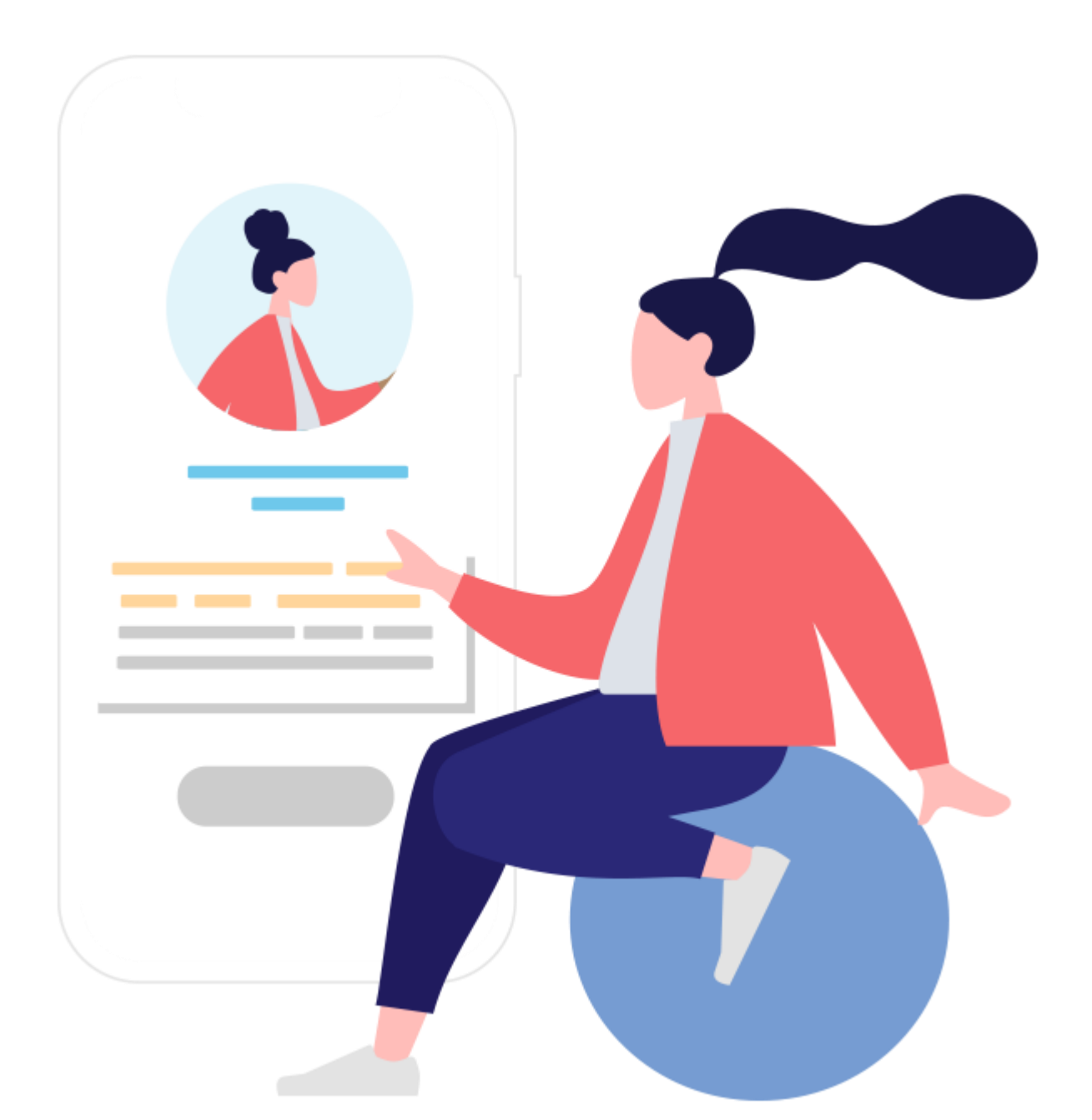

# Client Verification: Register a new e-DDA/ Terminate an e-DDA/ Change Max Amount to Debit for an e-DDA

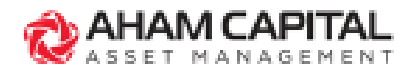

# Client Verification: Registration/ Termination/ Change Max Amount

#### Step 1:

Insert NRIC/Passport No. (without dash "-" or space) at the Verification Landing Page, then click "**Login**".

#### AHAM CAPITAL

🗸 ASSET MANAGEMENT

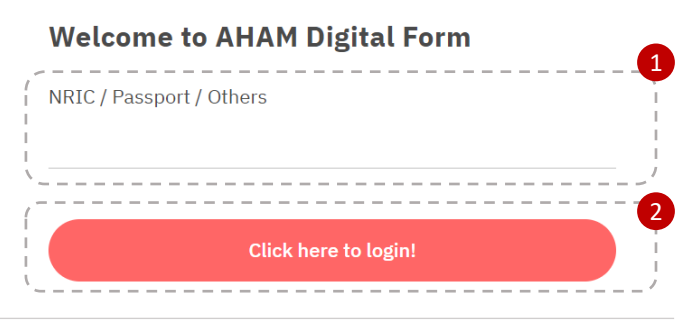

### Step 2:

Ensure that all details are accurate , then click on "Approve" and "Ok" to proceed.

#### Account Details

| <b>Frequency</b><br>Monthly | <b>Deduction Date</b><br>5th of every month | <b>Effective I</b><br>05/05/2023 | Date Max<br>3 MYR         | <b>k Amount</b><br>≀ 100.00 |              |
|-----------------------------|---------------------------------------------|----------------------------------|---------------------------|-----------------------------|--------------|
| <sup>-</sup> und Details    |                                             |                                  |                           |                             |              |
| * The effective date stat   | ted may be different as it depen            | nds on the verification tin      | ne of the client and bank | 's approval.                |              |
| Fund Name                   |                                             | NAV Price (MYR)                  | YTD Return (%)            | Sales Charge (%)            | Amount (MYR) |
| Affin Hwang PRS Cor         | nservative Fund - MYR                       | 0.5647                           | 1.4                       | 0.00                        | 50.00        |
| TOTAL AMOUNT (M             | IYR)                                        |                                  |                           |                             | 50.00        |
|                             |                                             | pprove                           | (2<br>  ОК                |                             |              |
|                             |                                             |                                  |                           |                             |              |

#### Step 3:

Enter the 6-digit TAC code sent to your mobile number, then click "**Verify**".

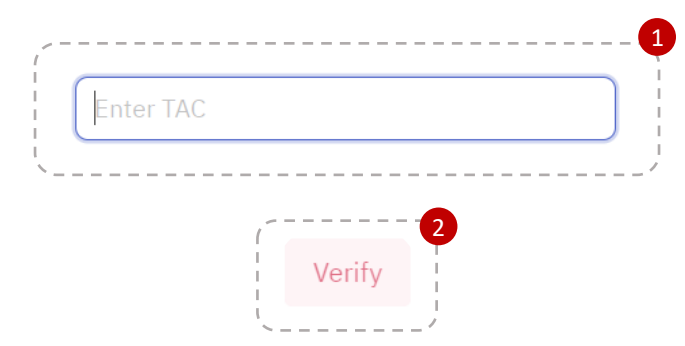

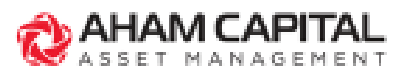

# Client Verification: Registration/ Termination/ Change Max Amount

#### Step 4:

Select your bank and insert your bank account number. Read and acknowledge the Terms & Conditions, then click "Agree and Continue".

#### Note:

Please register a bank account that is under your own name only, otherwise your registration might be rejected by the bank.

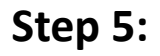

Login to your bank and complete the RM 1 authorization payment to verify your e-DDA registration.

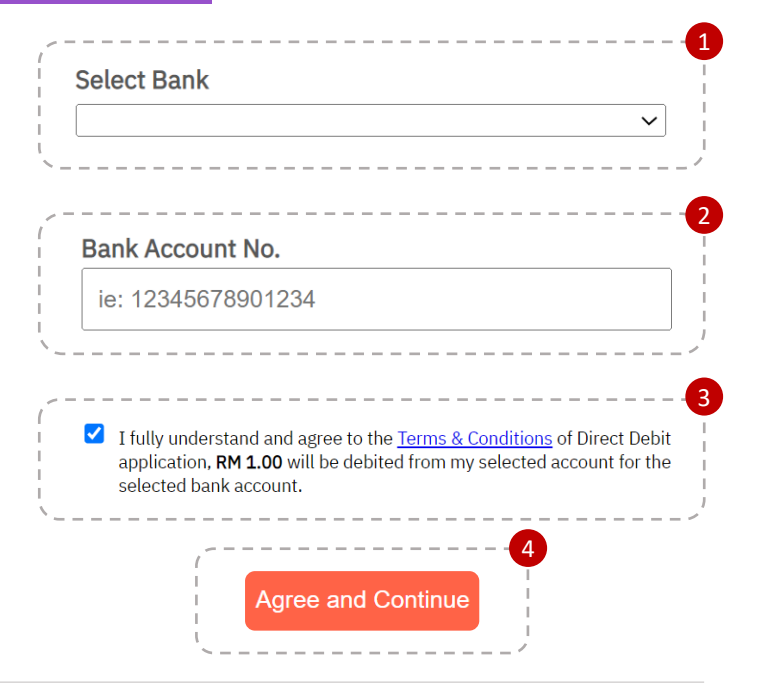

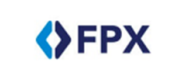

Timeout in 03:50

|                     | Step 1 of 3                  |
|---------------------|------------------------------|
| From account:       | 123456789900                 |
| Merchant Name:      | AHAM Asset Management Berhad |
| Payment Reference:  | 5567890123456778             |
| FPX Transaction ID: | 2244565431890650             |
| Amount:             | RM1.00                       |
| Fee Amount:         | RM0.00                       |
|                     |                              |

Continue

Cancel

#### Step 6:

Done! A confirmation email will be sent to you once we have received your e-DDA request.

#### Note:

The e-DDA registration will take up to 8 business days to process. Once it's approved, your monthly investments will begin the following month.

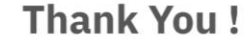

We have received your transaction request.

We're listening! Tell us how you really feel. Help us improve our experience by clicking on this buttor

Enter This Survey 🔶

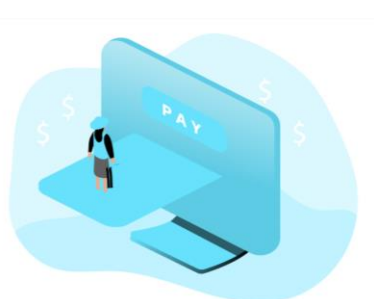

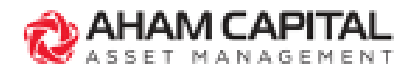

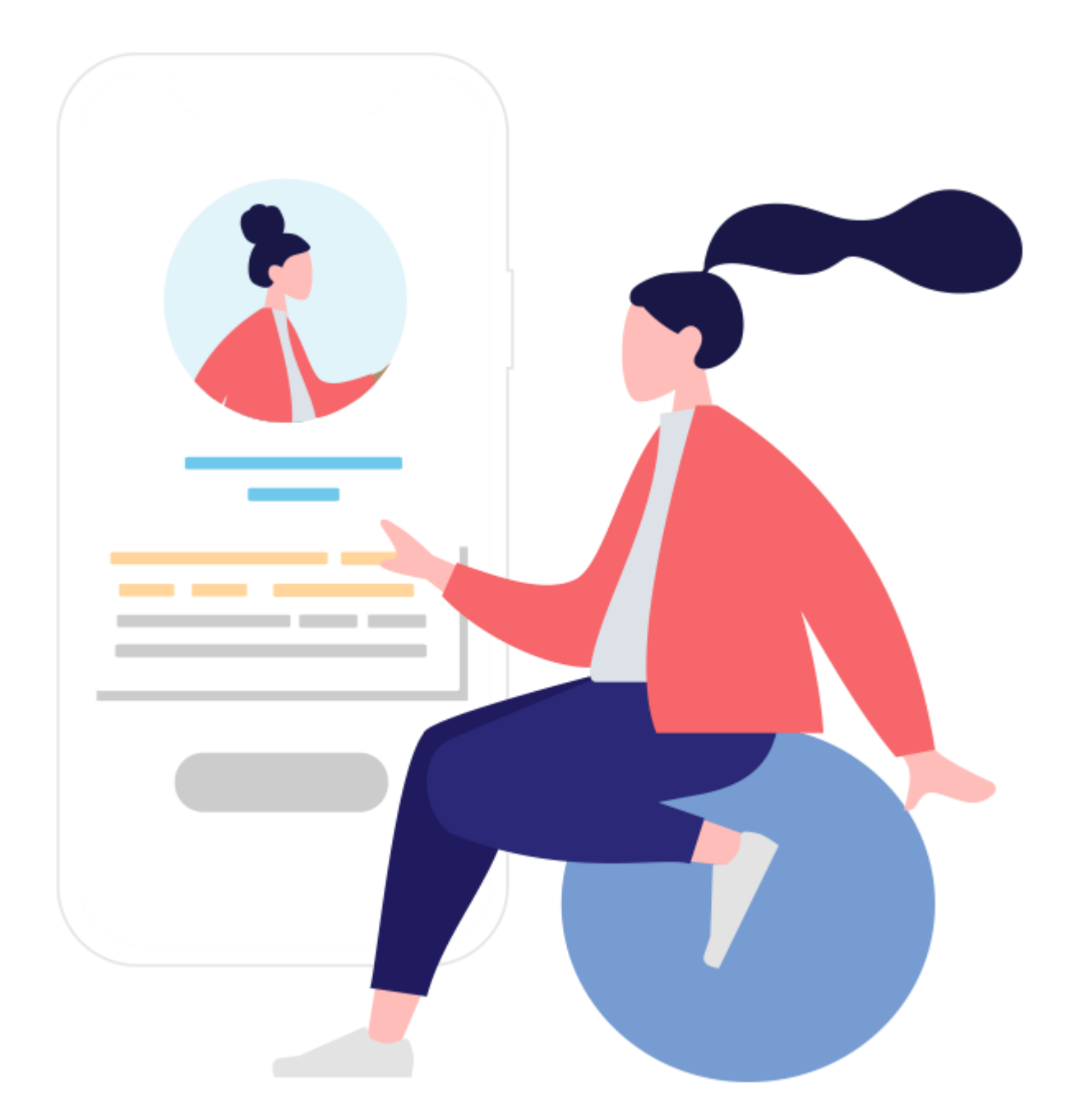

# **Client Verification: Fund Maintenance**

Applies to "Add/Remove a fund to an existing e-DDA" and "Change fund's sales charge/investment amount in an existing e-DDA".

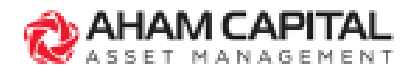

# **Client Verification: Fund Maintenance**

#### Step 1:

Insert NRIC/Passport No. (without dash "-" or space) at the Verification Landing Page, then click "Login".

AHAM CAPITAL SSET MANAGEMEN

#### Welcome to AHAM Digital Form

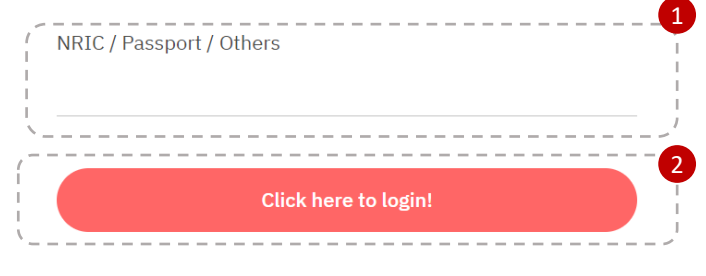

### Step 2:

Ensure that all details are accurate , then click on "Approve" and "Ok" to proceed.

#### **Account Details**

| <b>Frequency</b><br>Monthly | <b>Deduction Date</b><br>5th of every mont | e <b>Effective</b><br>h 05/05/202 | Date Ma<br>3 MY          | <b>x Amount</b><br>R 100.00 |              |
|-----------------------------|--------------------------------------------|-----------------------------------|--------------------------|-----------------------------|--------------|
| Fund Details                |                                            |                                   |                          |                             |              |
| * The effective date sta    | ted may be different as it depe            | nds on the verification tir       | ne of the client and ban | k's approval.               |              |
| Fund Name                   |                                            | NAV Price (MYR)                   | YTD Return (%)           | Sales Charge (%)            | Amount (MYR) |
| Affin Hwang PRS Co          | nservative Fund - MYR                      | 0.5647                            | 1.4                      | 0.00                        | 50.00        |
| TOTAL AMOUNT (M             | 1YR)                                       |                                   |                          |                             | 50.00        |
|                             |                                            |                                   |                          |                             |              |
|                             | (                                          |                                   | 2                        |                             |              |

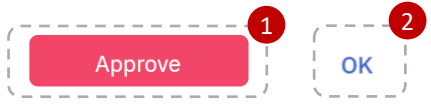

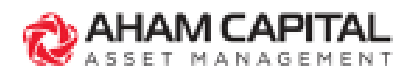

#### Step 3:

Enter 6-digit TAC code sent to your mobile number, then click "**Verify**".

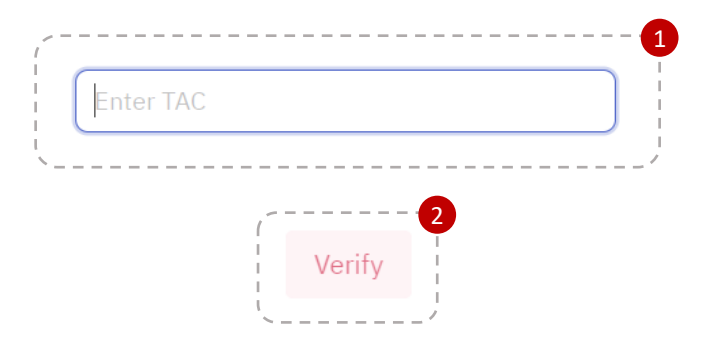

#### Step 4:

Verification Complete. A confirmation receipt will be sent to both client and consultant when redirected to this Thank You page.

#### Thank You !

We have received your transaction request.

We're listening! Tell us how you really feel. Help us improve our experience by clicking on this button.

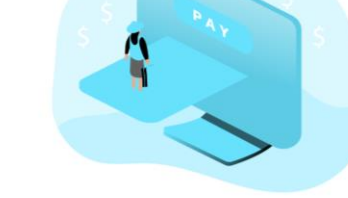

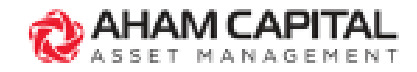

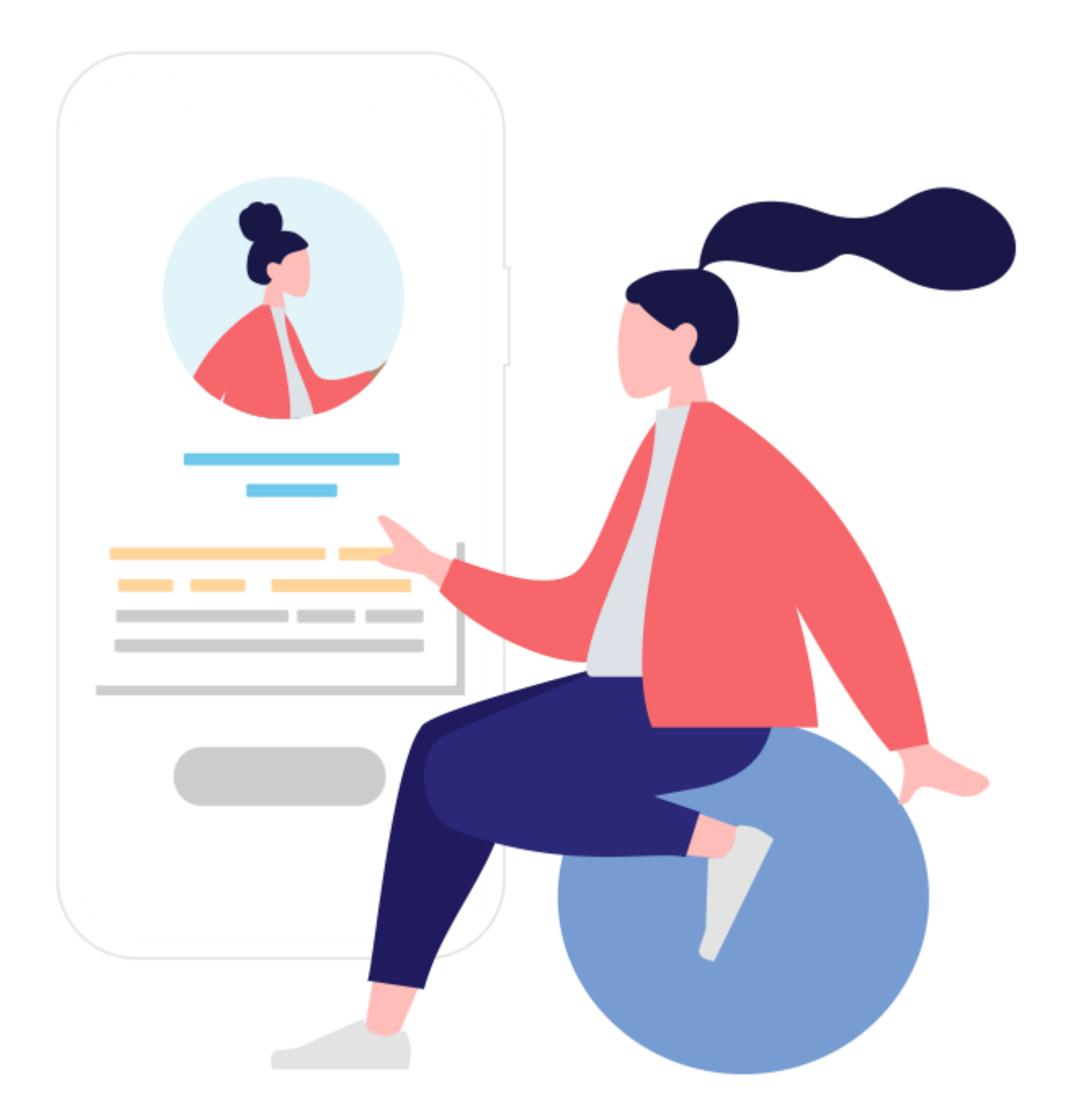

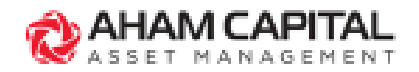

| Section | Q&A                                                        |  |  |
|---------|------------------------------------------------------------|--|--|
| About   | 1. What is e-DDA?                                          |  |  |
| e-DDA   |                                                            |  |  |
|         | e-DDA is a financial technology by Paynet, also known a    |  |  |
|         | Direct Debit. With e-DDA, clients can authorize auto-      |  |  |
|         | deductions from their Current/ Savings Accounts online. It |  |  |
|         | is a simple, safe and the most convenient method for       |  |  |
|         | clients to make recurring investments.                     |  |  |

# 2. Why is the client charged RM 1 when verifying the e-DDA request?

There is a one-time authorization charge of RM 1 charged to the client's bank account whenever the client registers for a new e-DDA, change the max amount to debit, and terminate an existing e-DDA. This is to verify that the client's bank account is active. The RM 1 authorization charge will be refunded to the client's bank account within 3 business days upon successful verification. If the client used a third-party bank account, the transaction will be rejected, and the RM 1 refund will be made within 9 business days.

[continue to next]

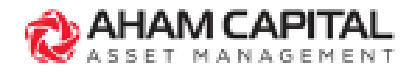

| Section   | Q&A                                                      |  |  |
|-----------|----------------------------------------------------------|--|--|
| Register  | 3. Which banks can the clients use to register an e-DDA? |  |  |
| New e-DDA | The clients may submit an e-DDA registration using the   |  |  |
|           | following banks:                                         |  |  |
|           | No List of Banks Available for e-DDA                     |  |  |
|           | 1 Affin Bank                                             |  |  |
|           | 2 Agrobank                                               |  |  |
|           | 3 Alliance Bank                                          |  |  |
|           | 4 Al-Rajhi Bank                                          |  |  |
|           | 5 AmBank                                                 |  |  |
|           | 6 Bank Islam                                             |  |  |
|           | 7 Bank Muamalat                                          |  |  |
|           | 8 Bank of America                                        |  |  |
|           | 9 Bank of China                                          |  |  |
|           | 10 Bank Rakyat                                           |  |  |
|           | 11 Bank Simpanan Nasional                                |  |  |
|           | 12 MUFG Bank (Malaysia) Berhad                           |  |  |
|           | 13 BNP Paribas Malaysia                                  |  |  |
|           | 14 CIMB Bank                                             |  |  |
|           | 15 Citibank                                              |  |  |
|           | 16 Deutsche Bank                                         |  |  |
|           | 17 Hong Leong Bank                                       |  |  |
|           | 18 HSBC Bank                                             |  |  |
|           | 19 ICBC                                                  |  |  |
|           | 20 JP Morgan Chase                                       |  |  |
|           | 21 Kuwait Finance House                                  |  |  |
|           | 22 Maybank                                               |  |  |
|           | 23 Mizuho Bank (Malaysia) Berhad                         |  |  |
|           | 24 OCBC Bank                                             |  |  |
|           | 25 Public Bank                                           |  |  |
|           | 26 RHB Bank                                              |  |  |
|           | 27 Sumitomo Mitsui Banking Corporation Malaysia Berhad   |  |  |
|           | 28 Standard Chartered Bank                               |  |  |
|           | 29 UOB Bank                                              |  |  |
|           |                                                          |  |  |

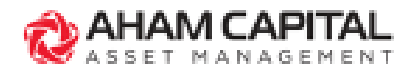

| Section   | Q&A                                                                                                    |
|-----------|----------------------------------------------------------------------------------------------------|
| Register  | 4. Can clients invest in PRS funds via the e-DDA?                                                                                                    |
| New e-DDA | Yes, clients may invest in PRS and UTF funds.                                                                                                    |
|           | 5. Can clients invest in Foreign Currency Funds via the                                                                                                    |
|           | e-DDA:                                                                                                    |
|           | investments for open-ended funds offered in MYR only.                                                                                                    |
|           | 6. What is transaction limit for e-DDA investments?                                                                                                    |
|           | Clients can register an e-DDA with a max amount to debit<br>of RM 200,000. However, please note that this amount<br>depends on the bank account's transaction limit set by<br>the client, where in most cases it ranges between<br>RM30,000 to RM50,000. |
|           | 7. Can my client register more than one (1) e-DDA per AHAM account?                                                                                                    |
|           | Yes, the client may register more than one (1) e-DDA per AHAM account.                                                                                                    |
|           | 8. Can my client register for e-DDA using a third-party bank account?                                                                                                    |
|           | No, the client must use a first-party bank account to                                                                                                    |
|           | register for an e-DDA. All third-party bank accounts will                                                                                                    |
|           | be rejected by the bank.                                                                                                    |
|           | 9. How long does it take for an e-DDA registration to be approved?                                                                                                    |
|           | Upon successful client verification, the new e-DDA                                                                                                    |
|           | registration will be processed within 5-6 business days.                                                                                                    |
|           |                                                                                                    |

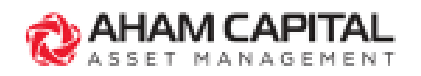

| Section               | _Q&A                                                                                                    |                                                                                                    |
|-----------------------|----------------------------------------------------------------------------------------------------|----------------------------------------------------------------------------------------------------|
| Register<br>New e-DDA | <ul> <li>10. Why can't I submit any e-I</li> <li>Digital Form?</li> <li>e-DDA requests are not available</li> <li>the billing date (5th of the mean of the billing date. You may business days after the billing of the billing of the</li></ul> | DDA requests through the<br>ole 5 business days before<br>onth) until 1 business day<br>ay send in the requests 2<br>date. |
| Fund<br>Maintenance   | <ul> <li>11. Can I submit any change requests (conveximent amount/sales charge, terminate DDA) existing SmartSave Plan/DDA that I have submanually?</li> <li>No, the e-DDA fund maintenance function can or used for e-DDAs that are registered through Digita only. If you would like to submit any change requere an existing SmartSave Plan/DDA (registered via m hardcopy forms), kindly proceed using the hardcop form and Request for Change form.</li> <li>12. Can I select a different deduction date frequency of deduction?</li> <li>To keep things simple for the clients, the deduction</li> </ul>                                                                                                    |                                                                                                    |
|                       | e-DDA Deduction<br>Date                                                                                                    | 5 <sup>th</sup> of every month                                                                                             |
|                       | e-DDA Deduction<br>Frequency                                                                                                    | Monthly                                                                                                    |
|                       | 13. Can I convert an existing Su<br>e-DDA?<br>Unfortunately, you may n<br>SmartSave Plan/ DDA to e-DDA<br>termination request for the<br>DDA, and register a new e-DDA                                                                                                    | martSave Plan/ DDA to<br>ot convert an existing<br>A. You will have to submit a<br>existing SmartSave Plan/                |

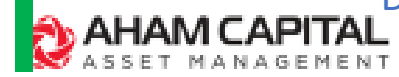

| Section                                      | Q&A                                                                                                    |
|----------------------------------------------|----------------------------------------------------------------------------------------------------|
| Change e-<br>DDA's Max<br>Amount to<br>Debit | 14. Can I change the max amount to debit of an existing<br>SmartSave Plan/ DDA that I have submitted manually<br>via Digital Form?<br>No, the e-DDA maintenance/ termination function can<br>only be used for e-DDAs that are registered through<br>Digital Form only. If you would like to submit any change<br>requests to an existing SmartSave Plan/ DDA (registered<br>via manual/ hardcopy forms), kindly proceed using the<br>hardcopy DDA form and Request for Change form. |
| Terminate an<br>e-DDA                        | <ul> <li>15. How long does it take to process an e-DDA registration/ maintenance/ termination?</li> <li>Upon client's approval on the e-DDA request, the e-DDA request will be processed within 5-6 business days.</li> <li>16. How will my client be notified on the e-DDA status?</li> <li>Upon successful/ unsuccessful e-DDA request, the client will receive an email notification.</li> </ul>                                                                                 |
| Unsuccessful/<br>Failed<br>e-DDA             | <ul><li>17. Will my client be notified if the e-DDA monthly deduction fails?</li><li>Yes, there is an automated notification email sent to the client on failed e-DDA monthly deductions.</li></ul>                                                                                                    |
|                                              | 18. My client's e-DDA monthly deduction has failed due to insufficient funds, will the e-DDA be terminated immediately? The funds registered will be terminated automatically upon three (3) consecutive failed monthly deduction attempts. The client will have to add the funds to the e-DDA again. Please refer to the "Add a fund to an existing e-DDA" section for more guidance.                                                                                              |

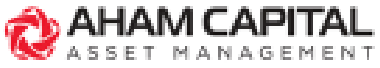

| Section                 | Q&A                                                                    |                                                                                                    |  |
|-------------------------|------------------------------------------------------------------------|----------------------------------------------------------------------------------------------------|--|
| Unsuccessful/<br>Failed | 19. What are the possible rejection reasons for an e-DDA registration? |                                                                                                    |  |
| e-DDA                   | e-DDA registrations may be rejected due to the following               |                                                                                                    |  |
|                         | reasons:                                                               |                                                                                                    |  |
|                         | Rejection Reason                                                       | Description                                                                                                  |  |
|                         | Mismatched Bank                                                        | The bank account keyed                                                                                       |  |
|                         | Account Info                                                           | in by the client does not<br>match the bank account<br>selected for payment<br>during e-DDA<br>registration. |  |
|                         | Invalid Bank Account                                                   | The client keyed in an                                                                                       |  |
|                         | Number/ Inactive Bank                                                  | invalid bank account                                                                                         |  |
|                         | Account                                                                | number.                                                                                                    |  |
|                         | Third-party Bank Account                                               | The client attempted to register a third-party bank account.                                                 |  |
|                         | RM 1 Payment                                                           | The client failed to make                                                                                    |  |
|                         | Verification Failed                                                    | an RM 1 payment from                                                                                         |  |
|                         |                                                                        | the account, OR the client                                                                                   |  |
|                         |                                                                        | closed the page before                                                                                       |  |
|                         |                                                                        | completing the RM 1                                                                                          |  |
|                         |                                                                        | payment.                                                                                                    |  |

Please submit a new e-DDA registration to register the e-DDA again.

AHAM CAPITAL

End